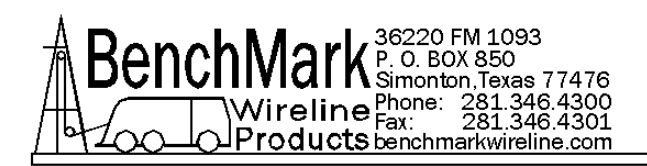

# AMD2A040 Feature Guide

This document is intended as a guide to the basic features of the AMD2A040 panels. A user manual will be posted at <u>www.benchmarkwireline.com/support</u> once available.

#### MAIN DISPLAYS

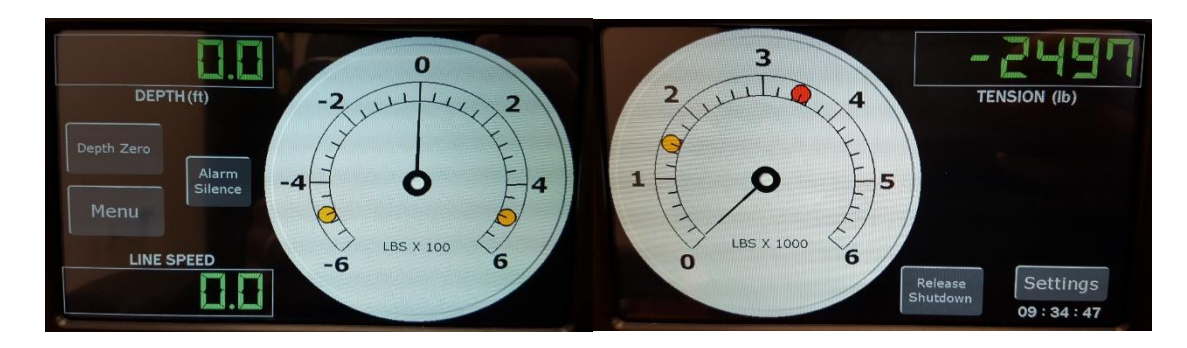

The above configuration is the default display of the AMD2A040. The display contains Depth, Tension and Linespeed, as well as current time in the lower right corner.

The left screen contains the differential tension meter which can be set in either Differential or Incremental mode. The yellow dots indicate differential tension alarm settings. The Zero Depth button will set depth to 0, but can be pressed again to see the previous depth.

The right screen contains the Total Tension meter which contains indicators for both Total Tension Alarm and Total Tension Shutdown.

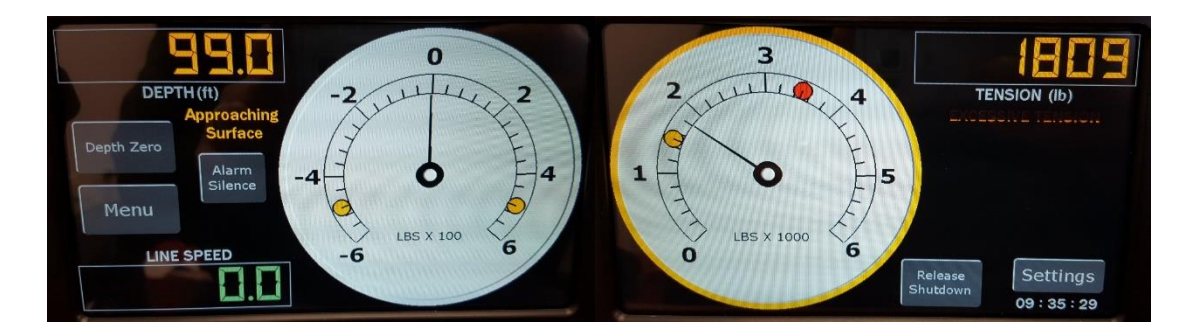

## DISPLAY ALERTS

Both Displays have dynamic alerts that are displayed above. The alarms and shutdowns will enable visual cues to the operator.

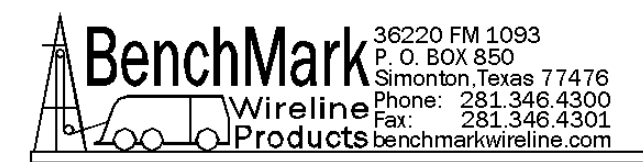

The approaching surface alarm will change the depth display to Alert Yellow and flash an Approaching Surface message.

Both Tension Gauges have color changing bezels to alert the operator that an alarm has been initiated. The right screen will display an Excessive Tension message when the Total Tension alarm is initiated.

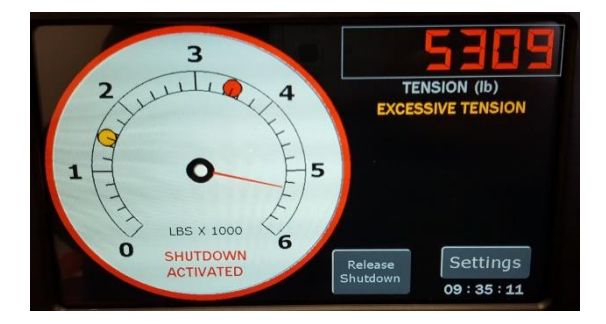

The right screen will also change both the digital display and the bezel to RED if the shutdown condition is met, as well as display a Shutdown message as shown.

## BACKUP MODE (Can be selected in the Admin Menu)

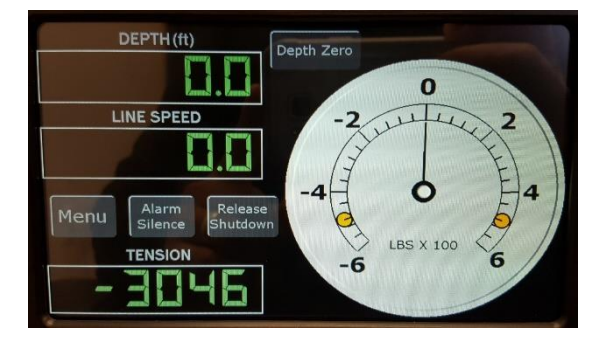

Both Displays are capable of running independently as shown. This allows the operator to continue work in the event of a cracked display or error. This mode allows the operator to see Depth, Tension, Linespeed, and Differential tension all on one screen.

| Head Type  | Line Size | Encoder          |
|------------|-----------|------------------|
| Alarms     | Depth     | Tension          |
|            |           | Scheme:<br>Light |
| Brightness | Help      | Exit             |

It also changes the menu system to display all menus on a single screen.

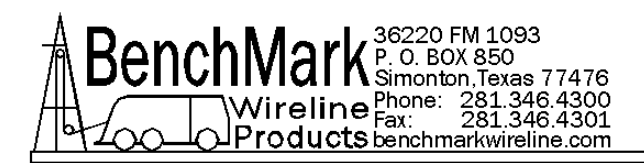

## LEFT SCREEN MENUS

When in normal mode the Left Screen Menu is intended to include this that would be changed most often. See the following screens.

| Depth      | Tension | Line Size |
|------------|---------|-----------|
| Alarms     |         |           |
|            |         |           |
| Brightness | Help    | Exit      |

In this Menu you can select the above settings to change. Brightness will toggle the panel to a higher brightness mode for sunlight readability. The help menu is available in both the Left and Right Menus

# LEFT SCREEN SUB MENUS

#### DEPTH MENU

| Dep Adj | Set Depth |   |       | Units<br>Selected: ft |
|---------|-----------|---|-------|-----------------------|
| Value   | 1         | 2 | 3     | Feet                  |
| 99.6    | 4         | 5 | 6     | Meters                |
|         | 7         | 8 | 9     |                       |
| Clear - |           | 0 | Enter | Back                  |

This menu is where the Operator can set the system depth.

|                  | Dep | th Ac | ljust | Depth is     |
|------------------|-----|-------|-------|--------------|
| Current<br>Value | 1   | 2     | 3     | the selected |
| 0.000            | 4   | 5     | 6     | 1000 ft/m    |
|                  | 7   | 8     | 9     | (-20 to +20) |
| Clear -          |     | o     | Enter | Back         |

This is a Depth shim setting that can be used to correct for wheel wear compared to a known depth. It is selected from the above Depth Menu.

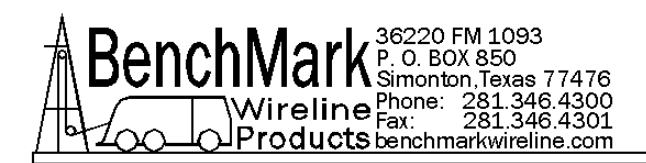

## **TENSION MENU**

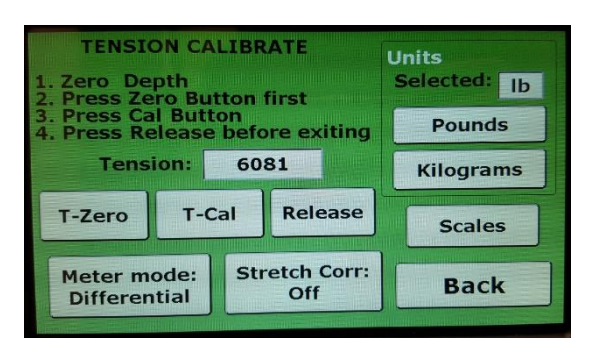

The Tension menu is where the Operator can Calibrate Tension, select the left meter setting between differential and incremental tension, set units, enable/disable stretch correction, and set the scale values for both meters.

| Diff Scale | Total Ten Scale |         |         |  |  |  |
|------------|-----------------|---------|---------|--|--|--|
| +/- 600    | 0-6000          |         |         |  |  |  |
| +/-90      | 0-1200          | 0-2400  | 0-3600  |  |  |  |
| +/- 300    | 0-6000          | 0-8400  | 0-9600  |  |  |  |
| +/- 600    | 0-12000         | 0-18000 | 0-24000 |  |  |  |
| +/-900     |                 |         | Back    |  |  |  |

This menu is selected via the Tension menu and is used to set the scales displayed on both Meters.

LINE SIZE

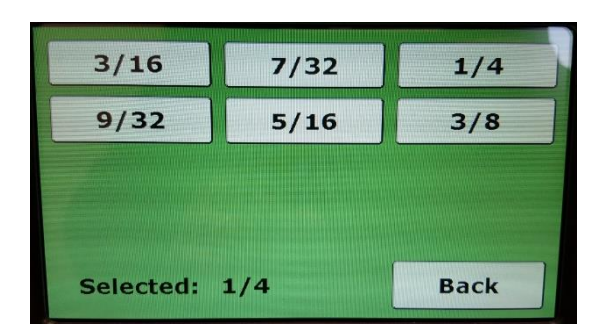

This is the standard line selection menu that is dependent on Head Type selected.

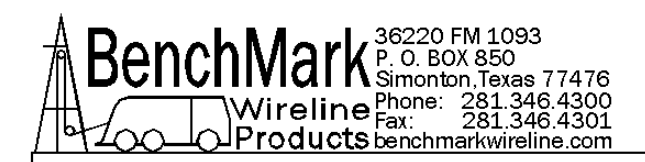

## ALARMS

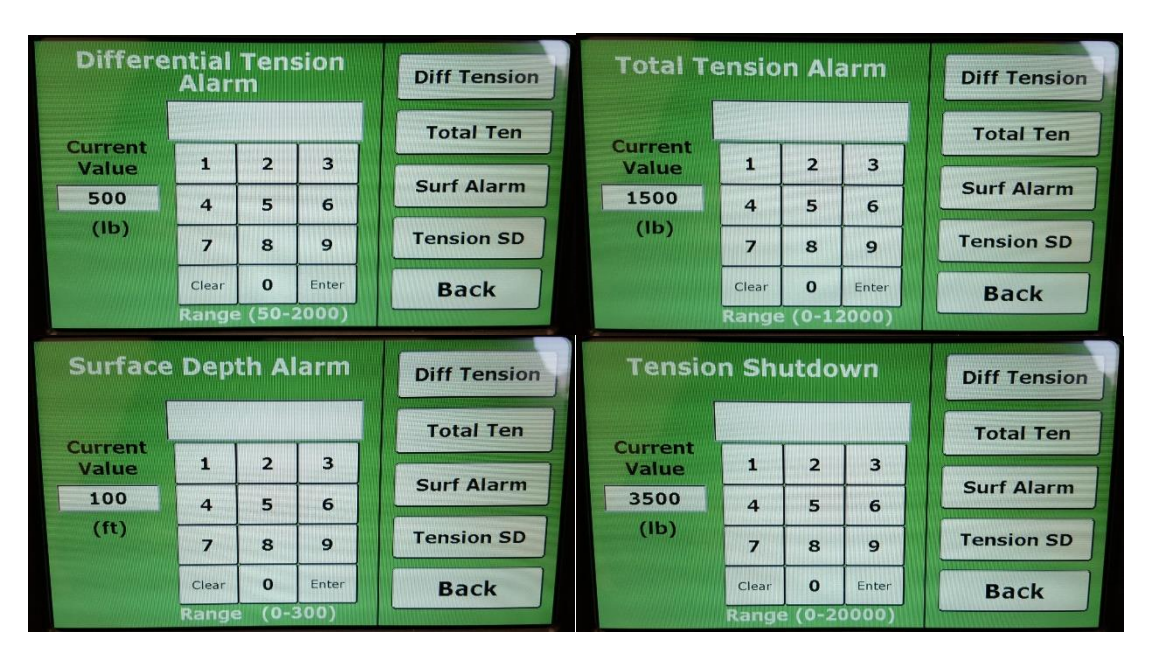

These four menus are selected by pressing the correlating menu button on the right hand side. The operator sets these values and the Dynamic Display alerts are automatically adjusted.

## **RIGHT SCREEN MENUS**

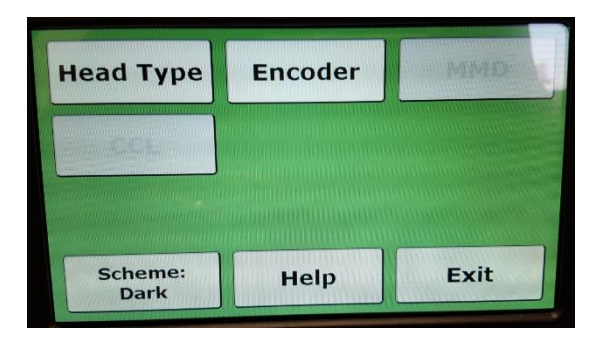

The right screen menus contain items that would usually not be adjusted very frequently. Head Type and Encoder settings are currently all that is available with more features to come.

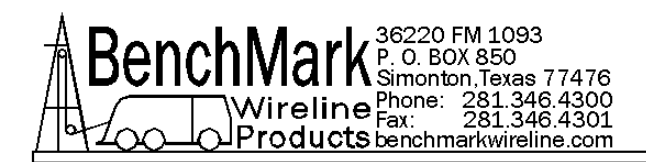

## HEAD TYPE

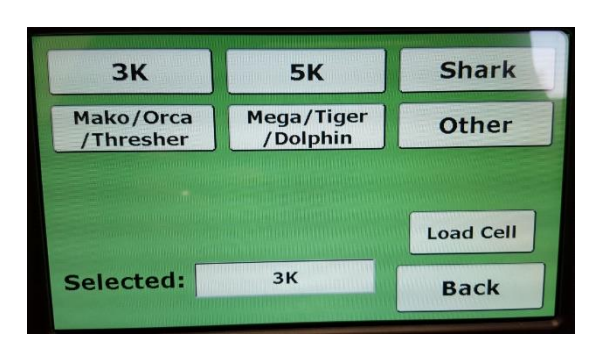

This panel is capable of both Wireline and Slickline, requiring to operator to select the measuring head the system will be reading.

## LOAD CELL

| 4-20 mA | 2mV Pass | 2mV Amp |
|---------|----------|---------|
| Diff    | Other mV |         |
|         |          |         |
|         |          |         |
|         |          |         |

This panel also allows for many different Load Cell types and can be changed in this menu. An option to have 2 different load cells will be available in the future.

## ENCODER

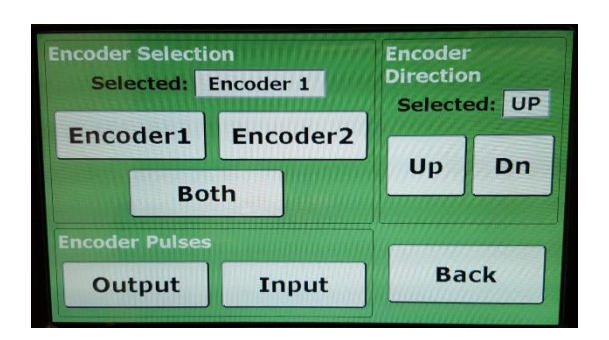

This menu allows the operator to select between encoders, and select depth units, as well as set the Optical Encoder incoming and outgoing pulse rates.

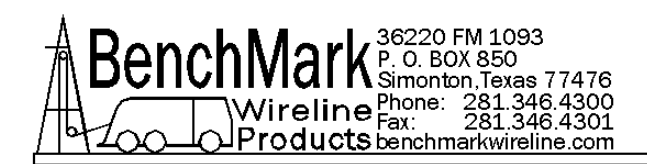

# ENCODER INPUT

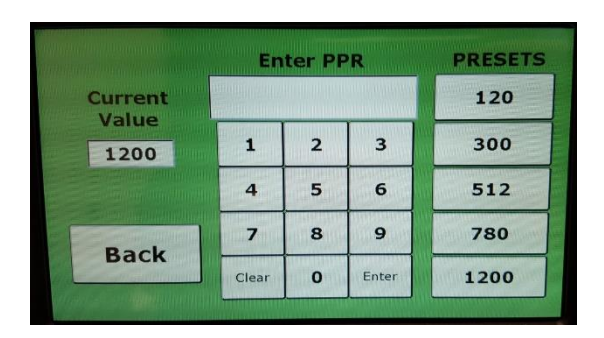

This menu is to set the Encoder Pulse rate to match the Optical Encoder on the measuring head. The operator can select from a list of common BenchMark pulse rights on the right, or enter a new value manually.

## ENCODER OUTPUT

|         | //////En | iter P | PF    | PRESETS |
|---------|----------|--------|-------|---------|
| Current |          |        |       | 120     |
| 120     | 1        | 2      | 3     | 300     |
|         | 4        | 5      | 6     | 512     |
| Back    | 7        | 8      | 9     | 780     |
| Back    | Clear    | 0      | Enter | 1200    |

This menu is to select the output pulses that will be sent to a logging system such as Warrior.

## **OTHER MENUS**

HELP

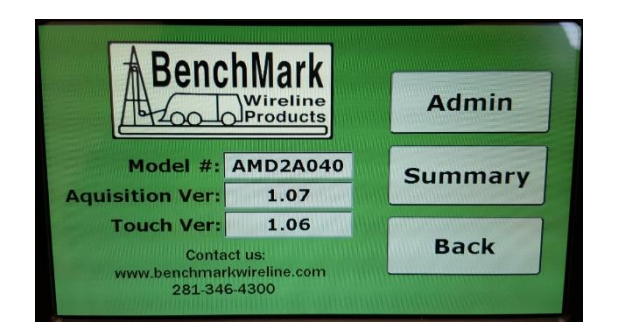

The help menu allows the operator to see the model number, software versions for troubleshooting, and contact information for BenchMark Wireline Products. It also contains the buttons to get to Admin controls and Summary.

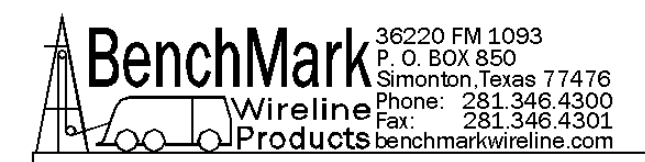

## ADMIN

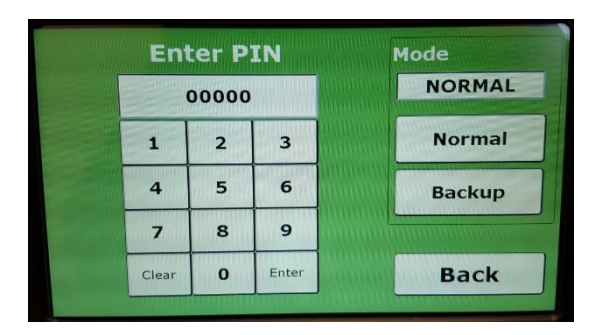

The Admin menu is a new feature introduced in this panel. It allows the operator to get to the Backup Mode Select, but also allows the Supervisor to have additional control over the panel which was not available in previous versions. The default PIN is 00000 and can be set to a custom value once inside the ADMIN system.

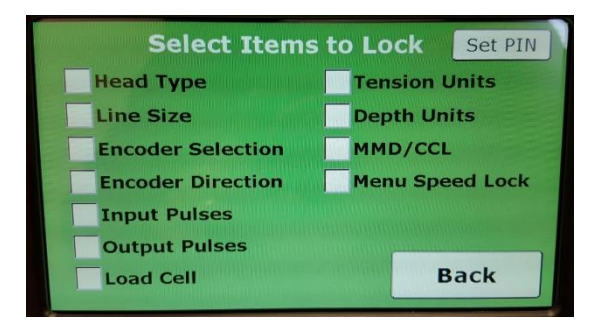

The Administrator controls are very simple, and allow the Supervisor to block the operator from changing settings in the list above. It also contains a lock called Menu Speed Lock which will not allow the panel to go into the Menu when the line is moving. It requires the operator to stop before making any adjustments.

#### SET PIN

|   |   | RAMANNA A |       |  |
|---|---|-----------|-------|--|
| 1 | 2 | 3         | Clear |  |
| 4 | 5 | 6         | Enter |  |
| 7 | 8 | 9         | 0     |  |

This menu allows the Supervisor to set a unique PIN between 4 and 8 digits long. The current PIN is displayed at the bottom of the screen. If the PIN is lost the Supervisor may contact BenchMark for instructions to access the system.

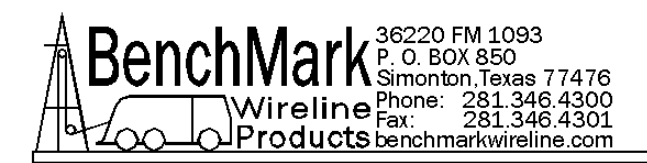

# SUMMARY

| GALLEN AVERAMINANTATION |      | Contraction of the Contraction of the Contraction o |               |  |
|-------------------------|------|----------------------------------------------------------------------------------------------------|---------------|--|
| Head Type               | ЗК   | Enc Sel                                                                                                    | Encoder 2     |  |
| Line Size               | 1/4  | Enc Dir                                                                                                    | UP            |  |
| Depth                   | ft   | Tension SD                                                                                                    | 3500          |  |
| Tension                 | lb   | Stretch                                                                                                    | OFF           |  |
| ENC PPR                 | 1200 | Dep Adjust                                                                                                    | 0.000         |  |
| ENC PPF                 | 120  | Thursday                                                                                                    | MANUSAN STATE |  |
| Diff Tension            | 500  |                                                                                                    | WWWWW         |  |
| Total Ten               | 1500 | Back                                                                                                    |               |  |
| Surf Alarm              | 100  |                                                                                                    |               |  |

This is a quick way to see all current settings in the panel, and can be accessed via the HELP menu which is available on both displays.